# Fort Worth Documento de Referencia Informativo

# Navegar la plataforma del Portal para padres en Focus

**Descripción general:** Este documento ofrece una descripción general sobre cómo utilizar y navegar por la plataforma Portal para padres en Focus. El Portal para padres es un recurso que los padres/guardianes utilizan para acceder a los datos de los estudiantes en línea o a través de dispositivos móviles.

#### **IMPORTANTE**

INDEPENDENT SCHOOL DISTRICT

Para poder navegar por Focus, se deben crear cuentas en el Portal para padres. Para conocer los pasos necesarios para configurar una cuenta en el Portal para padres, consulte las siguientes guías de referencia rápida: Crear una Cuenta en el Portal para Padres

## OPCIONES DE INICIO DE SESIÓN NAVEGADOR WEB

**Opción 1:** Vaya a <u>https://fwisd.focusschoolsoftware.com/focus/</u>. Inicie sesión con la dirección de correo electrónico y la contraseña del Portal para padres que creó anteriormente.

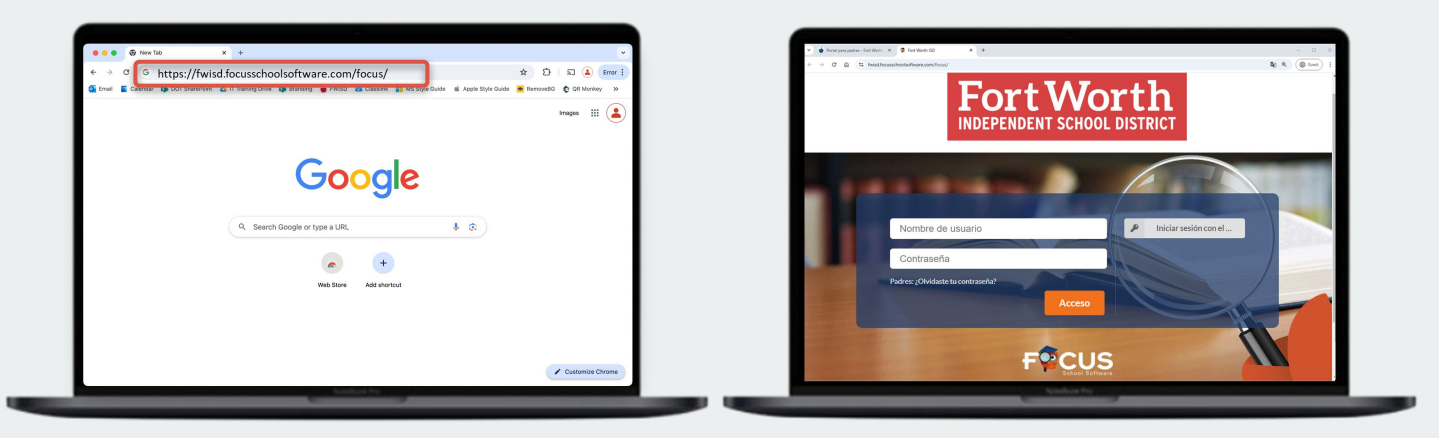

#### **APLICACIÓN MÓVIL**

**Opción 2:** Inicie sesión con la aplicación móvil de FWISD. Haga clic en la pestaña **More (Más)** y seleccione **Parent Portal (Portal para padres)**.

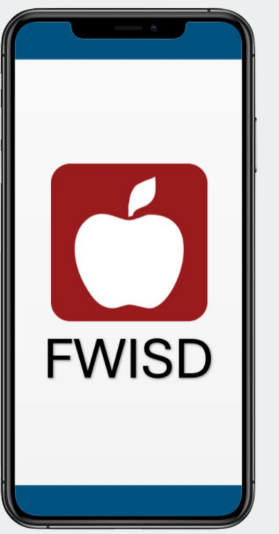

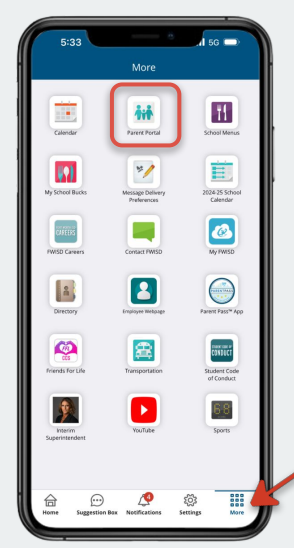

**Descripción general:** Este documento ofrece una descripción general sobre cómo utilizar y navegar por la plataforma Portal para padres en Focus. El Portal para padres es un recurso que los padres/guardianes utilizan para acceder a los datos de los estudiantes en línea o a través de dispositivos móviles.

## **DISEÑO DEL PORTAL**

Haga clic en *el logotipo de FWISD* o **Portal** para volver a la página de inicio en cualquier momento. Al hacer clic en cada pestaña se abrirán más páginas de información centradas en ese tema principal. El menú secundario incluye formularios e información relacionada con el estudiante individual.

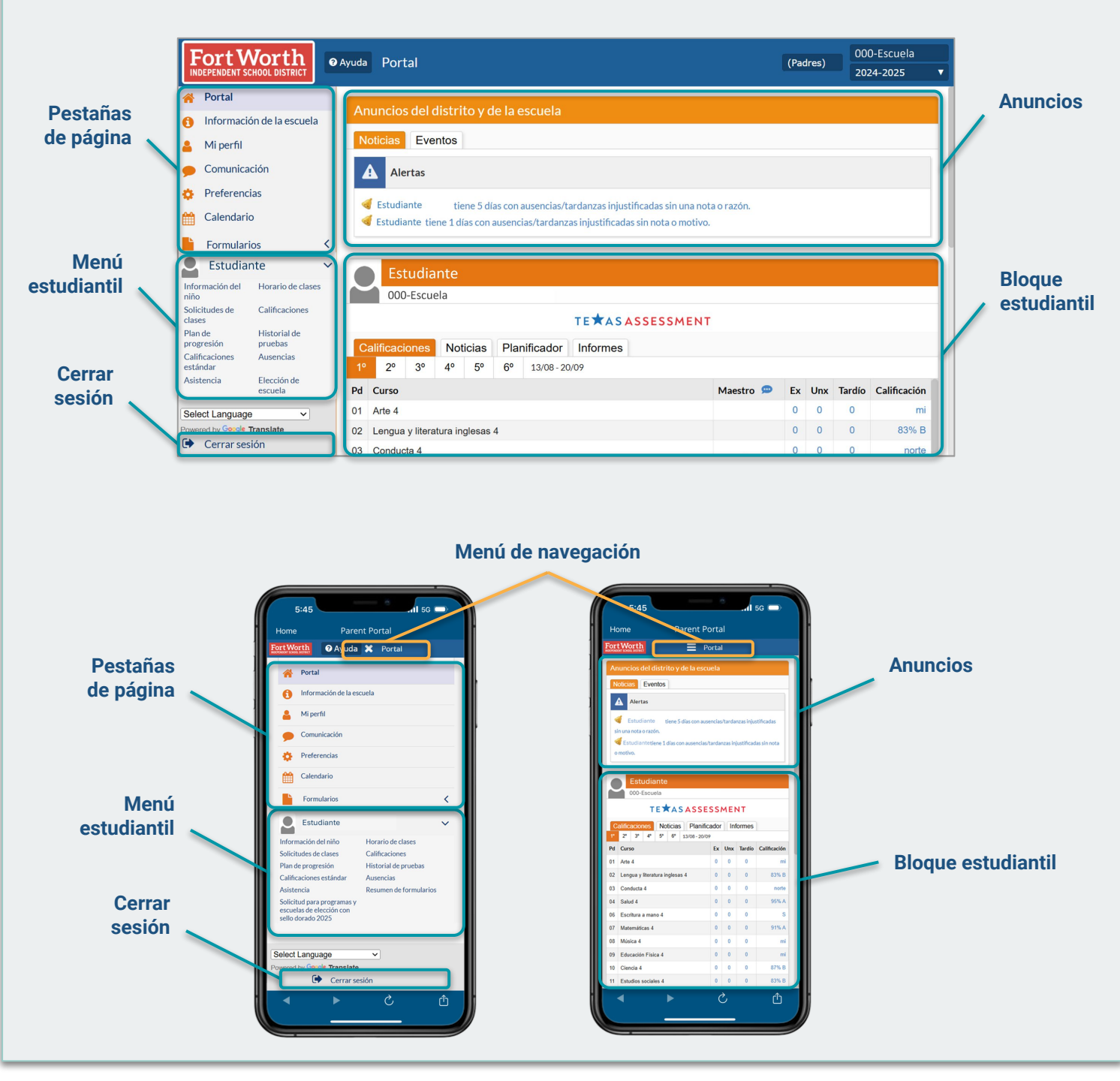

# Fort Worth Documento de Referencia Informativo

Navegar la plataforma del Portal para padres en Focus

**Descripción general:** Este documento ofrece una descripción general sobre cómo utilizar y navegar por la plataforma Portal para padres en Focus. El Portal para padres es un recurso que los padres/guardianes utilizan para acceder a los datos de los estudiantes en línea o a través de dispositivos móviles.

#### PORTAL: ANUNCIOS DEL DISTRITO Y LA ESCUELA NOTICIAS

**INDEPENDENT SCHOOL DISTRICT** 

La pestaña News (Noticias) se muestra automáticamente en la pestaña Portal y muestra alertas de mensajes importantes que requieren atención, así como anuncios importantes del distrito y la escuela.

| Fort Worth                                                                                                    | Ayuda Portal                                                                                                    | (Padres)         000-Escuela           2024-2025         ▼ | 5:45 all 56 a)<br>Home Parent Portal                                                                                                    |
|----------------------------------------------------------------------------------------------------|----------------------------------------------------------------------------------------------------|------------------------------------------------------------|----------------------------------------------------------------------------------------------------|
| <ul> <li>Portal</li> <li>Información de la escuela</li> <li>Mi perfil</li> <li>Comunicación</li> <li>Preferencias</li> <li>Calendario</li> <li>Formularios &lt;</li> </ul> | Anuncios del distrito y de la escuela<br>Noticias Eventos<br>Alertas<br>No está configurado para recibir notificaciones por correo electrónico. |                                                            | Entry Werth       E       Portal         Junction definities yok its execution         France       Errors         Image: The rest       Image: The rest of the rest of the r |
| Select Language     >       Powered by Google Translate     >       Image: Cerrar sesion     >                                                                             |                                                                                                    |                                                            |                                                                                                    |

#### **EVENTOS**

La pestaña *Events* (Eventos) muestra los próximos eventos públicos específicos del campus. Comuníquese con el campus para ver cómo se comparten los eventos, ya que pueden aparecer en el sitio web de la escuela en lugar del Portal para padres.

| Fort Worth                  | Ayuda Portal                           | (Padres) 000-Escuela 2024-2025 ▼ | 5:45                                  |
|-----------------------------|----------------------------------------|----------------------------------|---------------------------------------|
| 脊 Portal                    | Apuncias dal distrito y da la assurala |                                  | Fort Worth E Portal                   |
| 1 Información de la escuela |                                        |                                  | Anuncios del distrito y de la escuela |
| 💄 Mi perfil                 | Noticias Eventos                       |                                  | enos eventos 📾 Vercalendario          |
| 🗩 Comunicación              | Próximos eventos                       | 🛗 Ver calendario                 | 31/10                                 |
| 🔅 Preferencias              | 25/10                                  |                                  | 11/01                                 |
| 🛗 Calendario                | 26/10                                  |                                  | 11/03                                 |
| E Formularios               | 27/10                                  |                                  | 11/04                                 |
| Pormularios 🔨               | 28/10                                  |                                  | 11/06                                 |
|                             | 29/10                                  |                                  | 11/08                                 |
|                             | 30/10                                  |                                  | 11/09                                 |
|                             | 31/10                                  |                                  | 11/11                                 |
|                             | 11/01                                  |                                  | 11/12 13/11                           |
|                             | 11/02                                  |                                  | 14/11                                 |
|                             | 11/03                                  |                                  | 16/11                                 |
| Select Language             | 11/04                                  |                                  | 17/11                                 |
| Powered by Google Translate | 11/04                                  |                                  |                                       |
| Cerrar sesión               |                                        |                                  |                                       |

**Descripción general:** Este documento ofrece una descripción general sobre cómo utilizar y navegar por la plataforma Portal para padres en Focus. El Portal para padres es un recurso que los padres/guardianes utilizan para acceder a los datos de los estudiantes en línea o a través de dispositivos móviles.

# INFORMACIÓN ESCOLAR

#### PESTAÑA DE INFORMACIÓN GENERAL

Los usuarios pueden ver información de la escuela. La vista *general* predeterminada muestra la siguiente información importante del campus: dirección, nombre del director y número de teléfono del campus.

| FortWorth                                                                        | Ayuda Información de la escuela       |                                    | (Padres) 000-Escuela 2024-2025 V                            | 5:45 ail 50 ail<br>Home Parent Portal                                                                                                    |
|----------------------------------------------------------------------------------|---------------------------------------|------------------------------------|-------------------------------------------------------------|----------------------------------------------------------------------------------------------------|
| <ul> <li>Portal</li> <li>Información de la escuela</li> <li>Mi perfil</li> </ul> | 000-Escuela<br>Número de escuela: 000 |                                    | Ahorrar 🔒                                                   | FortWorth     Información de la escuela       000-Escuela     Información de la escuela       Número de escuela x00     Información general |
| 🗩 Comunicación                                                                   | Campos de filtro                      | 🔳 🗉 💷 Informa                      | ción general                                                | Logotipo de la escuela No Files<br>Identificación del 220905<br>distrito                                                                    |
| 🔅 Preferencias                                                                   | Pl Información primaria               | Logotipo de la escuela             | No Files                                                    | " Identificación del<br>campus<br>Viando los transmitos                                                                                     |
| Calendario                                                                       | soldad Información general            | Identificación del distrito        | 220905                                                      | Rango de PFC-05                                                                                                    |
|                                                                                  | SR Calificaciones de las escuelas     | * Identificación del campus        | 000                                                         | Dirección de correo<br>electrónico                                                                                                    |
| Formularios <                                                                    |                                       | Tipo de instrucción                | INSTRUCCIÓN REGULAR                                         | Tittalo I Porte A (0) No es una escuela con programa escolar Titulo I Parte                                                                 |
|                                                                                  |                                       | Rango de calificaciones            | PK-05                                                       | Número de campus                                                                                                    |
|                                                                                  |                                       | Dirección de correo<br>electrónico |                                                             | Nivel escolar Elemental Pirtende DIRECCIÓN                                                                                                  |
|                                                                                  |                                       | Número de fax                      |                                                             | Ciudad Puerte Worth<br>Código del campus del                                                                                                |
|                                                                                  |                                       | Título I Parte A                   | [0] No es una escuela con programa escolar Título I Parte A | College Board<br>Escuela secundaria de<br>Ingreso temprano                                                                                  |
|                                                                                  |                                       | Excluir de PEIMS                   | ×                                                           | Unidades totalmente<br>programadas                                                                                                    |
|                                                                                  |                                       | Número de campus<br>CB/ACT         |                                                             | Teléfono Principal Estado                                                                                                    |
|                                                                                  |                                       | Nivel escolar                      | Elemental                                                   | Academia de Ciencias, ×<br>Tecnología, Ingeniert<br>Total de mineter                                                                        |
| Select Language  V Powered by Google Translate                                   |                                       | Pirámide                           | 7060 Camp Bowie Blvd.                                       | th_ 5                                                                                                    |
| Cerrar sesión                                                                    |                                       | DIRECCIÓN                          |                                                             |                                                                                                    |

## **MI PERFIL**

## PESTAÑA DE INFORMACIÓN PRINCIPAL

En la vista de *Primary Info* (Información principal), los usuarios pueden ver y verificar la información principal personal y la dirección de correo electrónico. *Nota: Comuníquese con el encargado de datos del campus si es necesario realizar algún cambio en la información principal.* 

| FortWorth<br>INDEPENDENT SCHOOL DISTRICT                                                               | 🛛 Ayuda                  | Mi perfil                                                        |                                                                                                    |                                           | (Padres) | 000-Escuela<br>2024-2025 ▼ | 5:45<br>Home                  | Parent Portal                                                                        | 111 5G 🛋                     |
|----------------------------------------------------------------------------------------------------|--------------------------|------------------------------------------------------------------|----------------------------------------------------------------------------------------------------|-------------------------------------------|----------|----------------------------|-------------------------------|--------------------------------------------------------------------------------------|------------------------------|
| <ul> <li>Portal</li> <li>Información de la escuela</li> <li>Mi perfil</li> <li>Comunicación</li> </ul> | Cam                      | padre, sally<br>148733                                           | 🔳 🗉 💷 Informació                                                                                        | n primaria                                |          | 🖬 Ahorrar 🔒                | Padre,                        | ➡ Miperfil<br>Sally<br>Información prima<br>Nombre de pila salida                    | eria                         |
| Preferencias     Calendario     Formularios                                                            | PI<br>COM<br>GRAI<br>PAG | Información primaria<br>Estudiantes adjuntos<br>General<br>Padra | * Nombre de pila<br>Segundo nombre<br>* Apellido<br>Nombre de usuario                                   | salida<br>padre<br>sally.parent@email.org |          |                            | Se<br>Non<br>Dirección de con | sundo nombre<br>Apellido padre<br>bre de usuario<br>contraseña<br>de contraseña<br>x | nt@email.org<br>nt@email.org |
|                                                                                                    | 2                        | Permisos                                                         | Dirección de correo electrónico<br>Contraseña<br>Forzar cambio de contraseña<br>Adjuntar a los usuarios | sallyparent@email.org                     |          |                            | Adjunta                       | r a los usuarios                                                                     |                              |
| Select Language  Powered by Geogle Translate Cerrar sesión                                             |                          |                                                                  |                                                                                                    |                                           |          |                            | •                             | ڻ م                                                                                  | Ċ                            |

**Descripción general:** Este documento ofrece una descripción general sobre cómo utilizar y navegar por la plataforma Portal para padres en Focus. El Portal para padres es un recurso que los padres/guardianes utilizan para acceder a los datos de los estudiantes en línea o a través de dispositivos móviles.

## CONTINUACIÓN DE MI PERFIL PESTAÑA DE ESTUDIANTES AGREGADOS

Haga clic en **Attached Students (Estudiantes Agregados)** para ver fácilmente la información del estudiante agregado, incluyendo el número de identificación del estudiante, el campus y el nivel de grado.

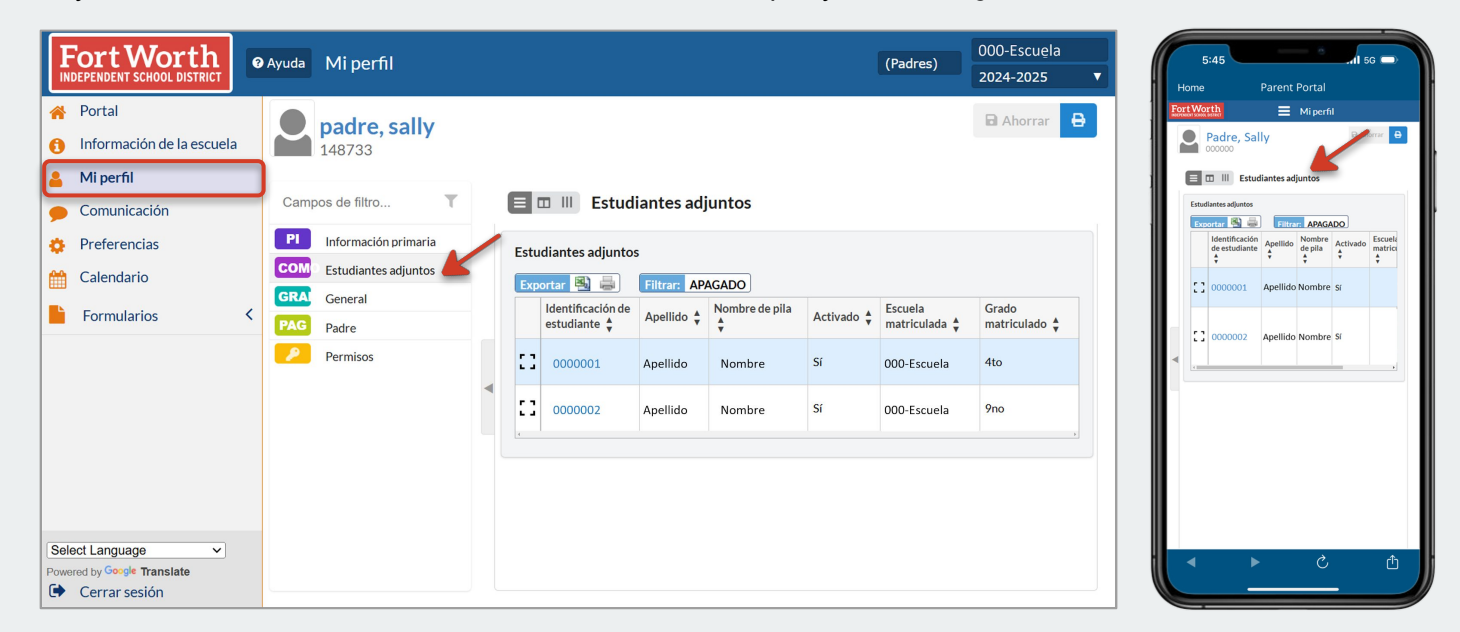

## **COMUNICACIÓN**

En la vista *Inbox* (Bandeja de entrada), los usuarios pueden ver todos los mensajes que se han enviado y recibido. Haga clic en **Compose (Redactar)** para enviar mensajes directos a los maestros del salón de clases que proporcionan instrucciones directas al estudiante.

| Fort Worth                                                                                                    | Ayuda Comunicación                                                                               |                                                                                             | (Padres) 000-Escuela 2024-2025 ▼ | 5:45                                                                                                    |
|----------------------------------------------------------------------------------------------------|--------------------------------------------------------------------------------------------------|---------------------------------------------------------------------------------------------|----------------------------------|----------------------------------------------------------------------------------------------------|
| <ul> <li>Portal</li> <li>Información de la escuela</li> <li>Mi perfil</li> <li>Comunicación</li> <li>Preferencias</li> <li>Calendario</li> <li>Formularios &lt;</li> </ul> | <ul> <li>♂ Componer</li> <li>⇔ Bandeja de entrada</li> <li>☞ Enviado</li> <li>⊕ Damas</li> </ul> | A Correo<br>electrónico C G Guardar borrador<br>seguro<br>S Correo electrónico<br>A djuntar | Desechar                         | Correctedet/folico         Seguro         Correctedet/folico         Seguro         Correctedet/folico         Seguro         Correctedet/folico         Seguro         Correctedet/folico         Seguro         Correctedet/folico         Seguro         Correctedet/folico         Seguro         Correctedet/folico         Seguro         Correctedet/folico         Seguro         Correctedet/folico         Correctedet/folico         Cor |
| Select Language        Powered by Google Translate       Cerrar sesión                                                                                                    |                                                                                                  |                                                                                             |                                  |                                                                                                    |

**Descripción general:** Este documento ofrece una descripción general sobre cómo utilizar y navegar por la plataforma Portal para padres en Focus. El Portal para padres es un recurso que los padres/guardianes utilizan para acceder a los datos de los estudiantes en línea o a través de dispositivos móviles.

#### PREFERENCIAS PESTAÑA OPCIONES DE PANTALLA

En la pestaña *Display* (Pantalla), los usuarios pueden personalizar opciones como el idioma, el color de resaltado, el formato del nombre y el formato de fecha.

| FortWorth                   | yuda Preferencias                                            | (Padres) | 000-Escuela<br>2024-2025 V | 5:45                                                          |
|-----------------------------|--------------------------------------------------------------|----------|----------------------------|---------------------------------------------------------------|
| 🔗 Portal                    |                                                              |          | Ahorrar                    | FortWorth EPreferencias                                       |
| 1 Información de la escuela | Opciones de visualización Contraseña Notificaciones          |          |                            | Ahorrar<br>Opciones de visualización Mutificaciones           |
| 💄 Mi perfil                 | Idioma OPortugués ORuso OEspañol<br>Ocriollo Inglés OJaponés |          |                            | Idioma OPortugués ORuso OEspañol<br>Ocriollo ®inglés OJaponés |
| 🗩 Comunicación              | ◯Vietnamita ◯Inglés (Canadá) ◯Francés                        |          |                            | Ochino                                                        |
| 🔅 Preferencias              | OChino                                                       |          |                            | Color de resaltado                                            |
| Calendario                  | Color de resaltado 🔹 🝳 🔍 🍨 🔍 🍨                               |          |                            | Formato del<br>nombre del<br>estudiante del<br>Primero        |
| Formularios <               | Formato del nombre del estudiante del portal Primero         | ~        |                            | Diseño de la                                                  |
|                             | Diseño de la información del estudiante Una columna          |          |                            | estudiante                                                    |
|                             | Utilizar la búsqueda heredada 🗹                              |          |                            | Utilizar la<br>búsoueda 🗹                                     |
|                             | Filtros predeterminados activados                            |          |                            | heredada                                                      |
|                             | Usuarios inactivos                                           |          |                            | Filtros<br>predeterminados                                    |
|                             | Formato de fecha V Oct V 25 V 2024 V                         |          |                            |                                                               |
|                             | . ●Mes Día, Año◯Día Mes Año                                  |          |                            |                                                               |
|                             |                                                              |          |                            |                                                               |
|                             |                                                              |          |                            |                                                               |
|                             |                                                              |          |                            |                                                               |
| Select Language V           |                                                              |          |                            | <b>ब ► े</b> , मै                                             |
| Powered by Google Translate |                                                              |          |                            |                                                               |
| 🖙 Cerrar sesión 🖶 Imprimir  |                                                              |          |                            |                                                               |

#### **PESTAÑA DE NOTIFICACIONES**

Los usuarios pueden ajustar la configuración y la frecuencia de las notificaciones según sus preferencias. Los usuarios pueden configurar notificaciones personalizadas para recibir notificaciones si las calificaciones o la asistencia de los estudiantes exceden el límite determinado por los padres.

| Fort Worth                                                                                                    | Ayuda Preferencias (Padres) 000-Escuela<br>2024-2025 V                                                                                                    | 5:45                                                                                                    |
|----------------------------------------------------------------------------------------------------|----------------------------------------------------------------------------------------------------|----------------------------------------------------------------------------------------------------|
| <ul><li>Portal</li><li>Información de la escuela</li><li>Mi perfil</li></ul>                                                                                                    | Opciones de visualización         Contraseña         Notificaciones           1 padre                                                                                                    | Preferencias     Preferencias     P |
| Comunicación     Preferencias     Calendario     Formularios <                                                                                                    | Estado     Nombre     Correo electrónico     Frecuencia     Resúmenes       Image: sally parent@email.org     padre, sally     sally.parent@email.org     Custom     Image: Sally parent@email.org     Image: Sally parent@email.org     Image: | Caflactione     La caflactione de la trans en informa a m                                                                                                    |
| Select Language     ✓       Powered by Geogle Translate       Image: The select of the select of th |                                                                                                    |                                                                                                    |

**Fort Worth** Navegar la plataforma del Portal para padres en Focus **INDEPENDENT SCHOOL DISTRICT** 

Documento de Referencia Informativo

Descripción general: Este documento ofrece una descripción general sobre cómo utilizar y navegar por la plataforma Portal para padres en Focus. El Portal para padres es un recurso que los padres/guardianes utilizan para acceder a los datos de los estudiantes en línea o a través de dispositivos móviles.

#### **CALENDARIO**

Los usuarios pueden ver y filtrar las tareas, conferencias y fechas importantes que se muestran. Los eventos que se muestran en el calendario pueden variar según el campus o el uso del maestro.

| Fort Worth                                                    | Ayuda Calendario |      |            |            |           |           |           | Sally padre       | 2024-2025 🔻       |          | 5:45<br>Home          | 5          | Parent F   | Portal              |           |            |
|---------------------------------------------------------------|------------------|------|------------|------------|-----------|-----------|-----------|-------------------|-------------------|----------|-----------------------|------------|------------|---------------------|-----------|------------|
| <ul> <li>Portal</li> <li>Información de la escuela</li> </ul> | Octubre          | de 2 | 2024       |            |           | Mostrar:  | ¥         | Mes               | +<br>Semana 😂 (   |          | ort Worth<br>2024     | <b>ə</b>   | Ξ          | Calenda             | rio Mos   | itrar:     |
| Mi perfil                                                     | Buscar           | T    | Domingo    | Lunes      | Martes    | Miércoles | Jueves    | Viernes           | Sábado            | 1 nir    | <sup>igo</sup> Lunes  | Martes     | Miércole   | <sup>11</sup> Jueve | s Vierne  | s Sábad    |
| 🗩 Comunicación                                                | busou            |      | 29 de      | 30 de      | 1         | 2         | 3         | 4                 | 5                 | e<br>len | 30 de<br>nbriseptiemt | 1<br>pri   | 2          | 3                   | 4         | 5          |
| 🔅 Preferencias                                                |                  |      | septiembre | septiembre |           |           |           |                   |                   |          |                       |            |            |                     |           |            |
| M Calendario                                                  |                  |      | 6          | 7          | 8         | 9         | 10        | 11                | 12                |          | 7                     | 8          | 9          | 10                  | 11        | 12         |
| Formularios <                                                 |                  |      |            |            |           |           |           |                   |                   |          | 14                    | 15         | 16         | 17                  | 18        | 19         |
|                                                               |                  |      | 13         | 14         | 15        | 16        | 17        | 18                | 19                |          |                       |            |            |                     |           |            |
|                                                               |                  |      | 20         | 21         | 22        | 23        | 24        | 25                | 26                |          | 21                    | 22         | 23         | 24                  | 25        | 26         |
|                                                               |                  |      |            |            |           |           |           |                   |                   |          | 28                    | 29         | 30         | 31                  | 1 de      | 2 de       |
|                                                               |                  |      | 27         | 28         | 29        | 30        | 31        | 1 de<br>noviembre | 2 de<br>noviembre |          | 4 de                  | 5 de       | 6 de       | 7 de                | 8 de      | 9 de       |
|                                                               |                  |      | 3 de       | 4 de       | 5 de      | 6 de      | 7 de      | 8 de              | 9 de              | em       | .brenoviemb           | renoviembr | renoviembr | renoviemt           | renoviemt | prenoviemt |
|                                                               |                  |      | noviembre  | noviembre  | noviembre | noviembre | noviembre | noviembre         | noviembre         | - H-     |                       |            |            |                     |           |            |
| Select Language                                               |                  |      |            |            |           |           |           |                   |                   |          | •                     | Þ          |            | Ç                   |           | Ċ          |

#### **FORMULARIOS**

Los usuarios pueden ver las solicitudes disponibles en línea. Al completar la solicitud en línea, los usuarios pueden conectar fácilmente a un niño actualmente inscrito a su cuenta del Portal para padres o solicitar la inscripción de un nuevo estudiante.

| Fort Worth                                            | ● Ayuda Portal                                                                                                    |                                                                                                    | (Padres) 000- Estación<br>2024-2025 V                                                                                                    |
|-------------------------------------------------------|----------------------------------------------------------------------------------------------------|----------------------------------------------------------------------------------------------------|----------------------------------------------------------------------------------------------------|
| 脊 Portal                                              |                                                                                                    | Estudiantes                                                                                                    |                                                                                                    |
| Información de la escuela                             |                                                                                                    |                                                                                                    |                                                                                                    |
| 💄 Mi perfil                                           |                                                                                                    |                                                                                                    |                                                                                                    |
| 🗩 Comunicación                                        |                                                                                                    |                                                                                                    |                                                                                                    |
| 🔅 Preferencias                                        |                                                                                                    |                                                                                                    |                                                                                                    |
| 🛗 Calendario                                          |                                                                                                    |                                                                                                    |                                                                                                    |
| 📙 Formularios 🗸 🗸                                     |                                                                                                    | Hank Oeste Kiley Oeste                                                                                                    |                                                                                                    |
| Solicitud en línea                                    |                                                                                                    |                                                                                                    |                                                                                                    |
|                                                       | Me gustaría AGREGAR UN NIÑO<br>que ya está inscrito.                                                                                                    | Me gustaría SOLICITAR<br>INSCRIPCIÓN para un nuevo niño.                                                                                                    | TERMINÉ de agregar estudiantes.<br>Llévame al Portal.                                                                                      |
|                                                       | La solicitud de selección de Gold Sea<br>solicitud estará disponible en la secc<br>en solicitar la selección de Gol<br>1. Seleccione el botón " <b>Me gusta</b> | Il estará abierta para todos los estudia<br>ión de formularios para estudiantes. S<br>d Seal para el año escolar 2025-2026,<br>ría solicitar la inscrinción de un nu | ntes el <b>9 de noviembre de 2024.</b> La<br>i eres un estudiante nuevo interesado<br>sigue los pasos a continuación:<br><b>evo niño</b> " |
| Select Language   Powered by Goegle Translate  Logout | <ol> <li>Complete la información del est<br/>de estudiante ".</li> <li>Después de completarlo, tendrá<br/>2025 " disponible en el Portal p</li> </ol>           | udiante y seleccione e <sup>l</sup> formulario " <b>Fo</b><br>la " <b>Solicitud de Programas y Escu</b><br>ara Padres.                                               | rmulario para crear nueva cuenta<br>elas de Elección con Sello Dorado                                                                      |

#### November 2024

# FortWorth Documento de Referencia Informativo

Navegar la plataforma del Portal para padres en Focus

(Padres)

? . . . . . . .

0 0 0

000- Estación

2024-2025

**Descripción general:** Este documento ofrece una descripción general sobre cómo utilizar y navegar por la plataforma Portal para padres en Focus. El Portal para padres es un recurso que los padres/guardianes utilizan para acceder a los datos de los estudiantes en línea o a través de dispositivos móviles.

# **MENÚ ESTUDIANTIL**

Fort Worth INDEPENDENT SCHOOL DISTRICT

Información de la escuela

Portal

Comunicación

Preferencias

Calendario

Formularios

Estudianté

ión del

Select Language

Cerrar sesión

Translate

Horario de cla

InformaciMi perfil

.

Exportar 🖺 👼 Filtrar: APAGADO

Presente total -

Ausente total 0

0

0 1

Identificación del estudiante

Desglose de asistencia para

Curso 🛊

Período

Curso

HRM4 (HRM4E)

Periodo de tiempo del informe: 11/01/2024 al 11/30/2024 Periodo 05 V Actualizar

1

1 de 1

100.0

100.0%

**INDEPENDENT SCHOOL DISTRICT** 

Los estudiantes vinculados se muestran en la parte inferior del menú de navegación. La pestaña *de menú* estudiantil permite al usuario acceder a información específica del estudiante, como *información del estudiante, asistencia, horario de clases, calificaciones,* etc.

Ausencias 🛊 Períodos Att 🛊 Períodos programados 🗘 % de att diario 🛊 1/11 💠 11/4 💠 6/11 💠 11/7 💠 11/8 💠 11/11 💠 11/12 🗘 13/11 🗘 14/11 💠 15/11 🛊

0 0

8 of 11

Nota: La solicitud para Programas y Escuelas de Selección con Sello de Oro ahora está disponible en el menú estudiantil.

| @ Ay    | <sup>ruda</sup> Calificaciones                                                                                        |                                                                                                    |                                                                                                    |                                                                                                    |                                                                                                    |                                                                                                    |                                                                                                    |                                                                                                    |                                                                                                    | (Pa                                                                                                    | dres)                                                                                                    |                                                                                                    | 124-20                                                                                                    | 25                                                                                       | '<br>•                                                                                                    |
|---------|----------------------------------------------------------------------------------------------------|----------------------------------------------------------------------------------------------------|----------------------------------------------------------------------------------------------------|----------------------------------------------------------------------------------------------------|----------------------------------------------------------------------------------------------------|----------------------------------------------------------------------------------------------------|----------------------------------------------------------------------------------------------------|----------------------------------------------------------------------------------------------------|----------------------------------------------------------------------------------------------------|----------------------------------------------------------------------------------------------------|----------------------------------------------------------------------------------------------------|----------------------------------------------------------------------------------------------------|----------------------------------------------------------------------------------------------------|------------------------------------------------------------------------------------------|----------------------------------------------------------------------------------------------------|
|         |                                                                                                    |                                                                                                    |                                                                                                    |                                                                                                    |                                                                                                    |                                                                                                    |                                                                                                    |                                                                                                    |                                                                                                    |                                                                                                    |                                                                                                    | 20                                                                                                    | 2                                                                                                    | 23                                                                                       | _                                                                                                    |
|         |                                                                                                    |                                                                                                    |                                                                                                    |                                                                                                    |                                                                                                    |                                                                                                    |                                                                                                    |                                                                                                    |                                                                                                    |                                                                                                    |                                                                                                    |                                                                                                    |                                                                                                    |                                                                                          |                                                                                                    |
|         | strar todos 🛛 🗆 Mostrar todas las                                                                                     | O Mostrar períodos                                                                                                    | Mostrar                                                                                                    |                                                                                                    | Mostr                                                                                                    | ar cursos                                                                                                    | Ag                                                                                                    | rupar                                                                                                    | Act                                                                                                    | ualizar                                                                                                    | 0.0                                                                                                    | Calificaci                                                                                                    | ones de                                                                                                    | as tarea                                                                                 | s                                                                                                    |
| los año | os escuelas                                                                                                    | de progreso e                                                                                                    | exámenes                                                                                                    | ir                                                                                                    | activos                                                                                                    | 5                                                                                                    | porc                                                                                                    | urso                                                                                                    | Hold                                                                                                    | anzai                                                                                                    | de ir                                                                                                    | npresiór                                                                                                    | 1                                                                                                    |                                                                                          |                                                                                                    |
| 11 regi | stros Exportar 🐴 🖶 Filtrar:                                                                                           | APAGADO Alternar co                                                                                                    | olumnas                                                                                                    |                                                                                                    |                                                                                                    |                                                                                                    |                                                                                                    |                                                                                                    |                                                                                                    |                                                                                                    |                                                                                                    |                                                                                                    |                                                                                                    |                                                                                          |                                                                                                    |
| Pd 🛊    | Curso # 荣                                                                                                    | Curso 🛊                                                                                                    | Maestro 🗩                                                                                                    | ÷                                                                                                    | Ex 🛊                                                                                                    | Unx 🛊                                                                                                    | Tardío                                                                                                    | 1° 🛊                                                                                                    | 2° 🛊                                                                                                    | 3° ‡                                                                                                    | S1 🛊                                                                                                    | 4° ‡                                                                                                    | 5° 🛊                                                                                                    | 6° 🛊                                                                                     | S2                                                                                                    |
| 01      | Arte para el futuro                                                                                                   | Arte 4                                                                                                    |                                                                                                    |                                                                                                    | 0                                                                                                    | 0                                                                                                    | 0                                                                                                    | mi                                                                                                    | 100% E                                                                                                    |                                                                                                    |                                                                                                    |                                                                                                    |                                                                                                    |                                                                                          |                                                                                                    |
| 02      | ELAR4E                                                                                                    | Lengua y literatura inglesas 4                                                                                                    |                                                                                                    |                                                                                                    | 0                                                                                                    | 0                                                                                                    | 0                                                                                                    | 83% B                                                                                                    | 52% F                                                                                                    |                                                                                                    |                                                                                                    |                                                                                                    |                                                                                                    |                                                                                          |                                                                                                    |
| 03      | CON4E                                                                                                    | Conducta 4                                                                                                    |                                                                                                    |                                                                                                    | 0                                                                                                    | 0                                                                                                    | 0                                                                                                    | norte                                                                                                    | 88% S                                                                                                    |                                                                                                    |                                                                                                    |                                                                                                    |                                                                                                    |                                                                                          |                                                                                                    |
| 04      | Saludos cordiales                                                                                                    | Salud 4                                                                                                    |                                                                                                    |                                                                                                    | 0                                                                                                    | 0                                                                                                    | 0                                                                                                    | 95% A                                                                                                    | NG                                                                                                    |                                                                                                    |                                                                                                    |                                                                                                    |                                                                                                    |                                                                                          |                                                                                                    |
| 06      | HWR4E                                                                                                    | Escritura a mano 4                                                                                                    |                                                                                                    |                                                                                                    | 0                                                                                                    | 0                                                                                                    | 0                                                                                                    | S                                                                                                    | norte                                                                                                    |                                                                                                    |                                                                                                    |                                                                                                    |                                                                                                    |                                                                                          |                                                                                                    |
| 07      | Mat4E                                                                                                    | Matemáticas 4                                                                                                    |                                                                                                    |                                                                                                    | 0                                                                                                    | 0                                                                                                    | 0                                                                                                    | 91% A                                                                                                    | 77% C                                                                                                    |                                                                                                    |                                                                                                    |                                                                                                    |                                                                                                    |                                                                                          |                                                                                                    |
| 08      | MU54E                                                                                                    | Música 4                                                                                                    |                                                                                                    |                                                                                                    | 0                                                                                                    | 0                                                                                                    | 0                                                                                                    | mi                                                                                                    | 100% E                                                                                                    |                                                                                                    |                                                                                                    |                                                                                                    |                                                                                                    |                                                                                          |                                                                                                    |
| 09      | PHY4E                                                                                                    | Educación Física 4                                                                                                    |                                                                                                    |                                                                                                    | 0                                                                                                    | 0                                                                                                    | 0                                                                                                    | mi                                                                                                    | NG                                                                                                    |                                                                                                    |                                                                                                    |                                                                                                    |                                                                                                    |                                                                                          |                                                                                                    |
| 10      | Ciencia para la Educación                                                                                             | Ciencia 4                                                                                                    |                                                                                                    |                                                                                                    | 0                                                                                                    | 0                                                                                                    | 0                                                                                                    | 87% B                                                                                                    | 70% C                                                                                                    |                                                                                                    |                                                                                                    |                                                                                                    |                                                                                                    |                                                                                          |                                                                                                    |
| 11      | SOC4E                                                                                                    | Estudios sociales 4                                                                                                    |                                                                                                    |                                                                                                    | 0                                                                                                    | 0                                                                                                    | 0                                                                                                    | 83% B                                                                                                    | 68% F                                                                                                    |                                                                                                    |                                                                                                    |                                                                                                    |                                                                                                    |                                                                                          |                                                                                                    |
| 12      | SPEC4E (Español: Especial para Europa)                                                                                | Ortografía 4                                                                                                    |                                                                                                    |                                                                                                    | 0                                                                                                    | 0                                                                                                    | 0                                                                                                    | 78% C                                                                                                    | 68% F                                                                                                    |                                                                                                    |                                                                                                    |                                                                                                    |                                                                                                    |                                                                                          |                                                                                                    |
|         |                                                                                                    |                                                                                                    |                                                                                                    |                                                                                                    |                                                                                                    |                                                                                                    |                                                                                                    |                                                                                                    |                                                                                                    |                                                                                                    |                                                                                                    |                                                                                                    | 1                                                                                                    |                                                                                          |                                                                                                    |
|         |                                                                                                    |                                                                                                    |                                                                                                    |                                                                                                    |                                                                                                    |                                                                                                    |                                                                                                    |                                                                                                    |                                                                                                    |                                                                                                    |                                                                                                    |                                                                                                    | Las                                                                                                    | calificaciói                                                                             | ies carci                                                                                                    |
|         |                                                                                                    |                                                                                                    |                                                                                                    |                                                                                                    |                                                                                                    |                                                                                                    |                                                                                                    |                                                                                                    |                                                                                                    |                                                                                                    |                                                                                                    |                                                                                                    |                                                                                                    |                                                                                          |                                                                                                    |
|         |                                                                                                    |                                                                                                    |                                                                                                    |                                                                                                    |                                                                                                    |                                                                                                    |                                                                                                    |                                                                                                    |                                                                                                    |                                                                                                    |                                                                                                    |                                                                                                    |                                                                                                    |                                                                                          |                                                                                                    |
|         |                                                                                                    |                                                                                                    |                                                                                                    |                                                                                                    |                                                                                                    |                                                                                                    |                                                                                                    |                                                                                                    |                                                                                                    |                                                                                                    |                                                                                                    |                                                                                                    |                                                                                                    |                                                                                          |                                                                                                    |
|         |                                                                                                    |                                                                                                    |                                                                                                    |                                                                                                    |                                                                                                    |                                                                                                    |                                                                                                    |                                                                                                    |                                                                                                    |                                                                                                    |                                                                                                    |                                                                                                    |                                                                                                    |                                                                                          |                                                                                                    |
|         | □ Mo:<br>los año<br>11 regi<br>Pd ♀<br>01<br>02<br>03<br>04<br>06<br>07<br>08<br>09<br>0<br>0<br>10<br>11<br>11<br>12 | <ul> <li>Mostrar todos</li> <li>Mostrar todos las<br/>los años</li> <li>escuelas</li> <li>11 registros</li> <li>Exoreta</li></ul> | Mostrar todos       Mostrar todas las       Mostrar períodos         Ios años       escuelas       de progreso         11 registros       Exocria       escuelas       filtra         Pel €       Curso # €       Curso # €       Altemar co         Pol €       Curso # €       Curso # €       Curso # €         01       Arte para el futuro       Arte 4         02       ELAR4E       Lengua y literatura inglesa 4         03       CON4E       Conducta 4         04       Saludos contiales       Salud 4         05       HWR4E       Escritura a mano 4         07       MattE       Musica 4         08       MUS4E       Música 4         10       Ciencia para la Educación       Ciencia 4         11       SOC4E       Estudios sociales 4         12       SPEC4E (Español: Especial para Europa)       Ortografía 4 | Mostrar todos       Mostrar todas las       Mostrar períodos       Mostrar examenes         Is nos       escuelas       de progreso       exámenes         11 registros       Executar       escuelas       filtrar       Adamas         Pd €       Curso €       Maestro       Maestro       Image: Console         Pd €       Curso €       Maestro       Maestro       Image: Console         O1       Arte para el futuro       Arte 4       Image: Console       Image: Console       Ima | Mostrar todos       Mostrar todas las       Mostrar períodos       Mostrar         Ios áños       escuelas       de progreso       exámenes       ir         11 registros       Exocuelas       filterar APAGADO       Alternar columnas         Pd \$       Curso \$       Maestro \$       \$         01       Arte para el futuro       Arte 4       \$         02       ELAR4E       Lengua yilteratura inglesas 4       \$         03       CONAE       Conducta 4       \$         04       Satudos cordiales       Saluid 4       \$         05       HWR4E       Escritura a mano 4       \$         07       Matel       Música 4       \$         08       MUS4E       Música 4       \$         10       Ciencia para la Educación       Ciencia 4       \$         11       SOC4E       Estudios sociales 4       \$         12       SPEC4E (Españot: Especial para Europa)       Ortografía 4       \$ | Mostrar todos       Mostrar todas las       Mostrar períodos       Mostrar inactivos         In escuelas       Escuelas       de progreso       exámenes       inactivos         11 registros       Escuelas       Escuelas       escuelas       inactivos         Pd €       Curso €       Maestro D       Alternar columnas         Pd €       Curso €       Maestro D       € Ex €         10       Arte para el futuro       Arte 4       00         02       ELAR4E       Lengua y literatura inglesas 4       0         03       CONAE       Conducta 4       0         04       Saludos cordiales       Salud 4       0         04       Musica       0       0         05       HWR4E       Escritura amano 4       0         08       MUS4E       Música 4       0         09       PHY4E       Educación Física 4       0         10       Ciencia para la Educación       Ciencia 4       0         11       SOC4E       Especial para Europa)       Ortografía 4       0         12       SPEC4E (Españo): Especial para Europa)       Ortografía 4       0 | Mostrar todos       Mostrar todas las       Mostrar períodos       Mostrar curso:         Inegistros       Escortar todas las       Mostrar períodos       Mostrar curso:         Inregistros       Escortar todas       Elitza       APAGADO       Alternar columnas         Pet é       Curso # ‡       Curso # \$       Maestro \$       \$       Ex ‡       Unx ‡         1       Arte para el futuro       Arte 4       0       0       0         02       ELAR4E       Lengua y ilteratura inglesas 4       0       0       0         03       CON4E       Conducta 4       0       0       0         04       Sudos cordiales       Salud 4       0       0       0         04       Muste       Escritura a mano 4       0       0       0         05       Muste       Música 4       0       0       0         06       HWR4E       Escritura a mano 4       0       0       0         07       Marte       Música 4       0       0       0         08       MUS4E       Música 4       0       0       0       0         10       Clench para la Educación       Clencia 4       0       0       0 | Mostrar todos       Mostrar todas las       Mostrar períodos       Mostrar       Individual de progreso       exámenes       Inactivos       por oc         11 registros       Exocrita S       Estrar       Atempar o clumnas       Mostrar cursos       Atempar o clumnas         Pd €       Curso \$       Maestro \$       ¥ €       Unx \$       Tardio \$         01       Arte para el futuro       Arte 4       0       0       0         02       ELAR4E       Legua y literatura inglesas 4       0       0       0         03       CON4E       Conducta 4       0       0       0         04       Staudos contiales       Staud 4       0       0       0         05       MuS4E       Musica 4       0       0       0         06       HWRAE       Escritura a mano 4       0       0       0         07       Mat4E       Musica 4       0       0       0         08       MUS4E       Musica 4       0       0       0         10       Clencia para la Educación       Clencia 4       0       0       0         11       SOC4E       Estudios sociales 4       0       0       0       0 | Mostrar todos       Mostrar todas las       Mostrar períodos       Mostrar       Inactivos       Agrupar         Inactivos       Escuelas       Inactivos       Inactivos       Por curso       Inactivos       Por curso         11 registros       Escuelas       Internat columnas       Inactivos       Por curso       Inactivos       Por curso         Pd €       Curso €       Maestro       € Ex €       Unx €       Tardio €       1 *         Pd €       Curso €       Maestro       © 0       0       0       min         Q2       ELAR4E       Lengua y literatura inglessa 4       0       0       0       min         Q3       CONAE       Conducta 4       0       0       0       95% A         Q4       Satudos cordiales       Satud 4       0       0       0       95% A         Q6       HWR4E       Escritura amano 4       0       0       0       91% A         Q8       MUS4E       Maisca 4       0       0       0       91% A         Q8       MUS4E       Maisca 4       0       0       0       0       0         Q9       PHY4E       Educación Folca 4       0       0       0       0 </td <td>Mostrar todos       Mostrar todas las       Mostrar períodos       Mostrar       mostrar cursos       Agrupar       Activos         11 registros       Exocrita       Esocial       Estrar       Curso ‡       Maestro       ‡       Exo       12 *       2 *       1       Arte       0       0       0       mini       100% E         12       ELARAE       Lengua y literatura inglesa 4       0       0       0       0       95% A       Not         04       Studots contiales       Salud 4       0       0       0       95% A       Not         05       HWR4E       Escritura a mano 4       0       0       0       0       13% A       77% C         06       HWR4E       Escritura a mano 4       0       0       0       95% A       Not         07       Matte       Musica 4       0       0       0       9       95% A       Not         10       Clench para la Educación       Clench 4       0       0       0       9       95% A       77% C         11       SOCAE       Educación Fisica 4       0       0       0       9       95% A       77% C         12       SPECAE (Español: Especial para Eur</td> <td>Mostrar todos       Mostrar todas las       Mostrar períodos       Mostrar       Mostrar cursos       Agrupar       por curso       Adtualizar         11 registros       Exporta       Exporta       Progreso       Alternat.columnas       Pot curso       Adtualizar         Pd €       Curso ‡       Mastrar cursos       P €       Unx ‡       Unx ‡       Tardio ‡       1* ‡       2* ‡       3* ‡         Pd €       Curso ‡       Mastrar cursos       P €       Unx ‡       Unx ‡       Tardio ‡       1* ‡       2* ‡       3* ‡         Pd €       Curso ‡       Mastrar cursos       P €       No       0       0       mini       1005E         Q2       ELAR4E       Lengua yilteratura inglessa 4       0       0       0       norte       83% 5         Q3       CONAE       Conducta 4       0       0       0       9       9% A       NG         Q4       Saludos cordiales       Salud 4       0       0       0       9       9% A       NG         Q6       HWR4E       Escritura a mano 4       0       0       0       91% A       7% C         Q6       HWR4E       Musica 4       0       0       0       91% A</td> <td>Mostrar todos       Mostrar todas las       Mostrar períodos       Mostrar       Individual de progreso       Agrupar       Actualizar       Colorado         11 registros       Exocrita S       Elitrar APAGADO       Alternar columnas       Individual de progreso       Atternar columnas         Pd Curso #       Elitrar APAGADO       Alternar columnas       Individual de progreso       Individual de progreso       Individua de progreso       Individual de progreso</td> <td>Mostrar todos       Mostrar todas las       Mostrar períodos       Mostrar cursos       Agrupar       por curso       Adtualizar       Calificació         11 registros       Escortar       Escortar       Curso ‡       Alternat: columnas       Mostrar cursos       Agrupar       por curso       Actualizar       Calificació         11 registros       Escortar       Curso ‡       Mastra: columnas       Mastra: columnas       1000 fei 1º \$ 2º \$ 3º \$ 51 \$ 4º \$       101       Arte para el futuro       Art 4       0       0       0       683% B       52% F       1       1       4º \$       1       1000 F       1000 F       1       1000 F       1       1000 F       1       1       1000 F       1       1000 F       1       1000 F       1       1000 F       1       1000 F       1000 F</td> <td>Mostrar todos       Mostrar períodos       Mostrar cursos       Agrupar       Actualizar</td> <td>Mostrar todos       Mostrar todas las       Mostrar períodos       Mostrar cursos       Agrupar       por curso       Actualizar       Calificaciones de las tarea         Isregistros       Excepting       Excepting       Exc</td> | Mostrar todos       Mostrar todas las       Mostrar períodos       Mostrar       mostrar cursos       Agrupar       Activos         11 registros       Exocrita       Esocial       Estrar       Curso ‡       Maestro       ‡       Exo       12 *       2 *       1       Arte       0       0       0       mini       100% E         12       ELARAE       Lengua y literatura inglesa 4       0       0       0       0       95% A       Not         04       Studots contiales       Salud 4       0       0       0       95% A       Not         05       HWR4E       Escritura a mano 4       0       0       0       0       13% A       77% C         06       HWR4E       Escritura a mano 4       0       0       0       95% A       Not         07       Matte       Musica 4       0       0       0       9       95% A       Not         10       Clench para la Educación       Clench 4       0       0       0       9       95% A       77% C         11       SOCAE       Educación Fisica 4       0       0       0       9       95% A       77% C         12       SPECAE (Español: Especial para Eur | Mostrar todos       Mostrar todas las       Mostrar períodos       Mostrar       Mostrar cursos       Agrupar       por curso       Adtualizar         11 registros       Exporta       Exporta       Progreso       Alternat.columnas       Pot curso       Adtualizar         Pd €       Curso ‡       Mastrar cursos       P €       Unx ‡       Unx ‡       Tardio ‡       1* ‡       2* ‡       3* ‡         Pd €       Curso ‡       Mastrar cursos       P €       Unx ‡       Unx ‡       Tardio ‡       1* ‡       2* ‡       3* ‡         Pd €       Curso ‡       Mastrar cursos       P €       No       0       0       mini       1005E         Q2       ELAR4E       Lengua yilteratura inglessa 4       0       0       0       norte       83% 5         Q3       CONAE       Conducta 4       0       0       0       9       9% A       NG         Q4       Saludos cordiales       Salud 4       0       0       0       9       9% A       NG         Q6       HWR4E       Escritura a mano 4       0       0       0       91% A       7% C         Q6       HWR4E       Musica 4       0       0       0       91% A | Mostrar todos       Mostrar todas las       Mostrar períodos       Mostrar       Individual de progreso       Agrupar       Actualizar       Colorado         11 registros       Exocrita S       Elitrar APAGADO       Alternar columnas       Individual de progreso       Atternar columnas         Pd Curso #       Elitrar APAGADO       Alternar columnas       Individual de progreso       Individual de progreso       Individua de progreso       Individual de progreso | Mostrar todos       Mostrar todas las       Mostrar períodos       Mostrar cursos       Agrupar       por curso       Adtualizar       Calificació         11 registros       Escortar       Escortar       Curso ‡       Alternat: columnas       Mostrar cursos       Agrupar       por curso       Actualizar       Calificació         11 registros       Escortar       Curso ‡       Mastra: columnas       Mastra: columnas       1000 fei 1º \$ 2º \$ 3º \$ 51 \$ 4º \$       101       Arte para el futuro       Art 4       0       0       0       683% B       52% F       1       1       4º \$       1       1000 F       1000 F       1       1000 F       1       1000 F       1       1       1000 F       1       1000 F       1       1000 F       1       1000 F       1       1000 F       1000 F | Mostrar todos       Mostrar períodos       Mostrar cursos       Agrupar       Actualizar | Mostrar todos       Mostrar todas las       Mostrar períodos       Mostrar cursos       Agrupar       por curso       Actualizar       Calificaciones de las tarea         Isregistros       Excepting       Excepting       Exc |

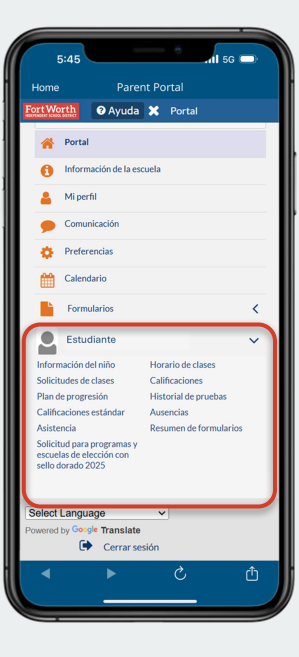

#### Documento de Referencia Informativo **FortWorth INDEPENDENT SCHOOL DISTRICT**

Navegar la plataforma del Portal para padres en Focus

Descripción general: Este documento ofrece una descripción general sobre cómo utilizar y navegar por la plataforma Portal para padres en Focus. El Portal para padres es un recurso que los padres/guardianes utilizan para acceder a los datos de los estudiantes en línea o a través de dispositivos móviles.

#### **BLOQUE ESTUDIANTIL**

El bloque estudiantil muestra datos específicos de cada estudiante. Esta sección permite a los usuarios acceder rápidamente a la información de los estudiantes que se consulta con más frecuencia, como calificaciones, noticias, planificador, informes y puntajes de la evaluación STAAR.

#### Pestaña de calificaciones

Los usuarios pueden ver los horarios de los estudiantes, incluyendo el período de clase, los detalles del maestro, la asistencia y el promedio actual de la clase.

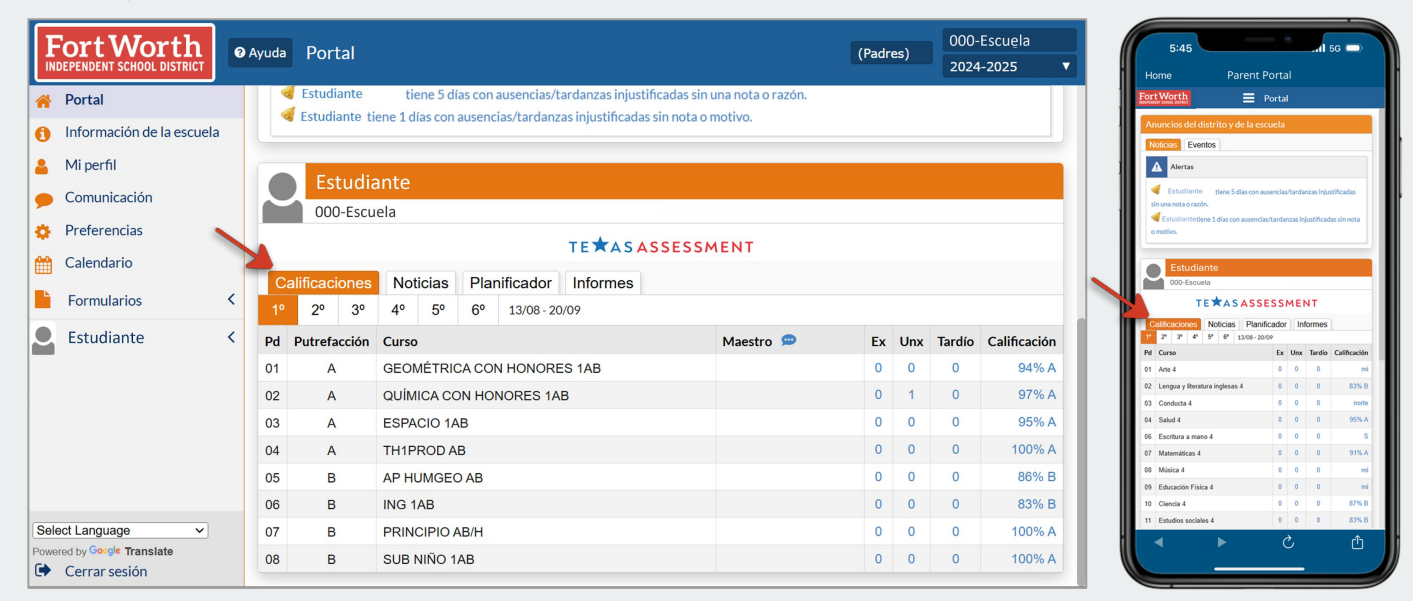

#### Pestaña de noticias

Los usuarios pueden ver las alertas de asistencia de los estudiantes, las tareas publicadas, las calificaciones de las tareas y las publicaciones de los maestros. La información más reciente se muestra en la parte superior de la sección de noticias.

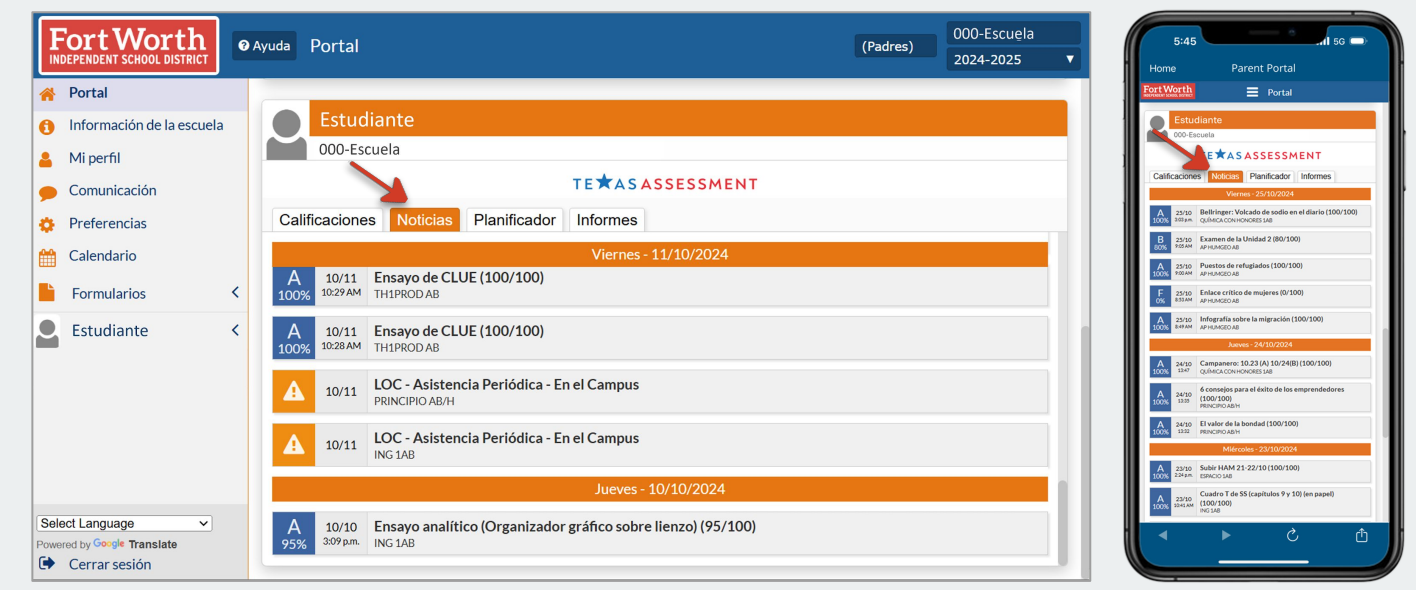

**FortWorth** Navegar la plataforma del Portal para padres en Focus **INDEPENDENT SCHOOL DISTRICT** 

Documento de Referencia Informativo

Descripción general: Este documento ofrece una descripción general sobre cómo utilizar y navegar por la plataforma Portal para padres en Focus. El Portal para padres es un recurso que los padres/guardianes utilizan para acceder a los datos de los estudiantes en línea o a través de dispositivos móviles.

# **CONTINUACIÓN DE BLOQUE ESTUDIANTIL**

#### Pestaña Planificador

Los usuarios pueden ver las fechas de entrega de las próximas tareas para estar al tanto de los próximos trabajos escolares programados. Haga clic en el nombre de la tarea para ver más información sobre ella.

| Fort Worth                  | Ayuda Portal (Padres) 000-E<br>2024-3                           | scuela 5:45                                                                   |
|-----------------------------|-----------------------------------------------------------------|-------------------------------------------------------------------------------|
| 🔏 Portal                    |                                                                 | FortWorth = Portal                                                            |
| 1 Información de la escuela | Estudiante                                                      | Estudiante                                                                    |
| 💄 Mi perfil                 | 000-Escuela                                                     | TETAS                                                                         |
| 👝 Comunicación              | TETASASSESSMENT                                                 | Calificaciones Noticias Planificador Informes<br>Tareas pendientes de entrega |
| 🏠 Preferencias              | Calificaciones Noticias Planificador Informes                   | 27/10<br>28/10 Provide is United 3 (GEOM CON HONOR 1AR)                       |
| 🛗 Calendario                | Tareas pendientes de entrega                                    | 29/10 • Informe sobre emprendedores (PRINBMF AB/H)                            |
| Eormularios                 | 20/10                                                           | 30/10                                                                         |
|                             | 21/10                                                           | 11.01                                                                         |
| Estudiante <                | 22/10 • 6 consejos para el éxito - Emprendedores (PRINBMF AB/H) | 11/02<br>11/03                                                                |
|                             | 23/10 • Densidad de población (AP HUMGEO AB)                    | 11/04                                                                         |
|                             |                                                                 | 11/06                                                                         |
|                             | 24/10                                                           | 11/07                                                                         |
|                             | 25/10                                                           | 11/09                                                                         |
|                             | 26/10                                                           | 11/11                                                                         |
| Select Language             | 27/10                                                           | th 5 4 ►                                                                      |
| Cerrar sesión               | 28/10                                                           |                                                                               |

#### Pestaña Informes

Los usuarios pueden acceder a enlaces a informes de calificaciones, informes de progreso e informes de educación especial. Haga clic en el informe deseado para ver, descargar o imprimir una versión en PDF del informe seleccionado.

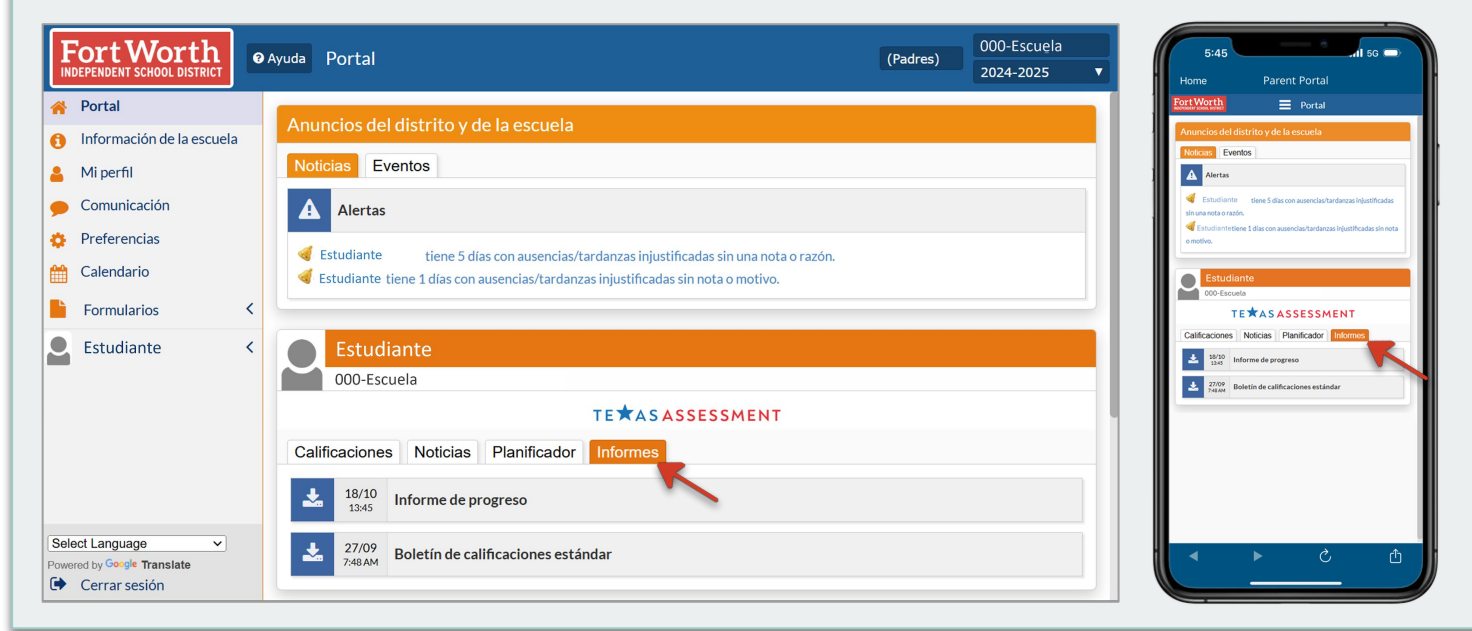

# Documento de Referencia Informativo

#### Fort Worth Navegar la plataforma del Portal para padres en Focus **INDEPENDENT SCHOOL DISTRICT**

Descripción general: Este documento ofrece una descripción general sobre cómo utilizar y navegar por la plataforma Portal para padres en Focus. El Portal para padres es un recurso que los padres/guardianes utilizan para acceder a los datos de los estudiantes en línea o a través de dispositivos móviles.

#### ACCESO A LOS RESULTADOS DE LA PRUEBA STAAR

Haga clic en el ícono TEXAS ASSESSMENT (EVALUACIÓN DE TEXAS) para acceder a los resultados STAAR del estudiante.

| Fort Worth                                                                                                    | Ayuda Portal                                                                                                    | (Padres) | 000-Escuela<br>2024-2025 🔻 | 5:45<br>Home                                                                                                    | Parent Portal                                                                                                    |
|----------------------------------------------------------------------------------------------------|----------------------------------------------------------------------------------------------------|----------|----------------------------|----------------------------------------------------------------------------------------------------|----------------------------------------------------------------------------------------------------|
| <ul> <li>Portal</li> <li>Información de la escuela</li> <li>Mi perfil</li> <li>Comunicación</li> <li>Preferencias</li> <li>Calendario</li> <li>Formularios &lt; </li> </ul> | Anuncios del distrito y de la escuela         Noticias       Eventos         Alertas       Estudiante         Estudiante       tiene 5 días con ausencias/tardanzas injustificadas sin una nota o razón.         Estudiante       tiene 1 días con ausencias/tardanzas injustificadas sin nota o motivo. |          |                            | Fort Work)<br>Anuncion de<br>Notexes<br>Canada<br>Antre<br>Canada<br>antre<br>Canada                                                                                                    | Portal  Idistrito y de la escuela  wentos        wentos        wentos        inte días on assertas tanànas tajattinadas   inte días on assertas tanànas injattinadas sineta |
| Estudiante <                                                                                                    | Calificaciones Noticias Planificador Informes                                                                                                    |          |                            | Califications<br>d State<br>2 State<br>2 Stat | Noticitia Planificador Informes Informa de proprio Boletin de calificaciones estándar                                                                                       |
| Powered by Google Translate  Cerrar sesión                                                                                                    | 2/1/19<br>7.48 AM Boletín de calificaciones estándar                                                                                                    |          |                            |                                                                                                    |                                                                                                    |

#### **RESULTADOS DE STAAR**

Haga clic en View Detailed Report (Ver informe detallado) o Download Detailed Report (Descargar informe

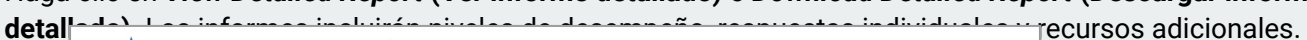

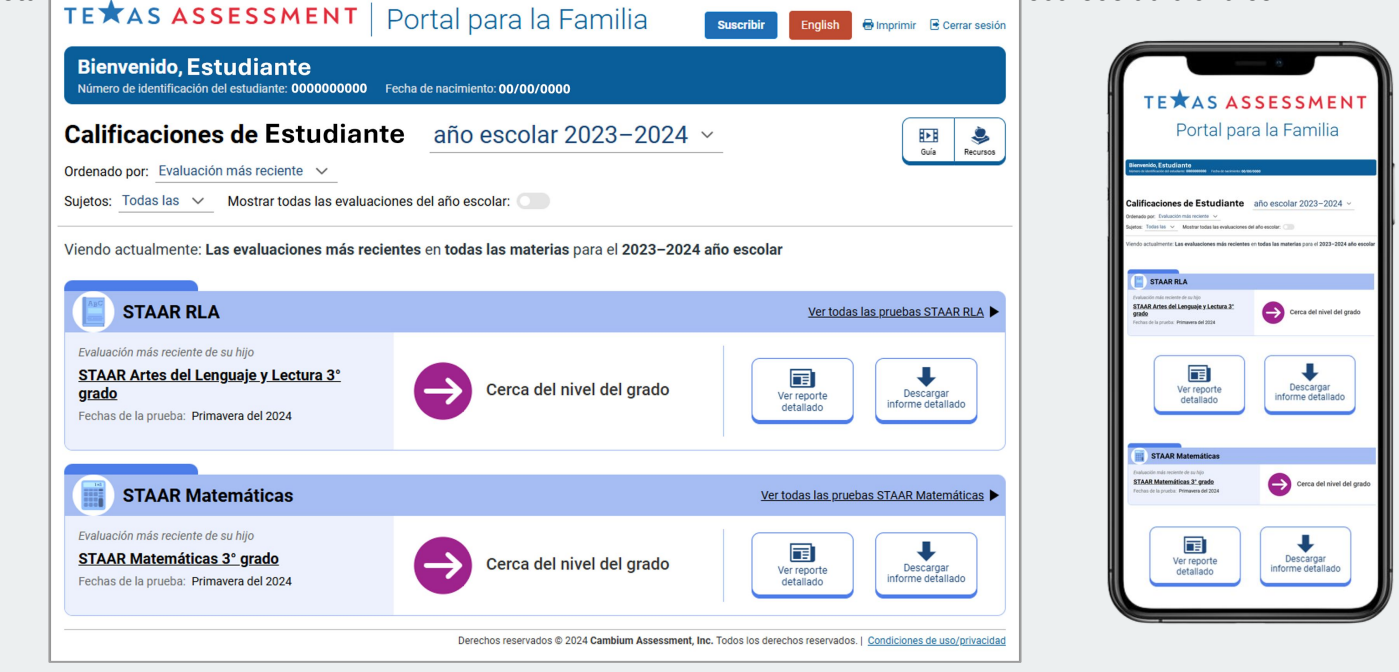